Kern River

## Using the maximize buttons (Auto Max and Max To)

Use the Auto Max and Max to features in the Nomination window to maximize contract DMDQ or upstream/downstream contract nominations. Use the simple steps below to discover a great time-saving tip:

## Maximize your contract DMDQ:

- 1) Access Kern River's Rapids system
- 2) Select **Nomination** from the main menu
- 3) In the Nomination Matrix, select the MTR nomination path (not AOV or PBK) to be changed
  - Both the receipt and delivery quantities will be updated on the chosen path
- 4) Click on the **Max MDQ** box in the far-left column within the **Nomination Matrix**
- 5) Click on the Auto Max button at the top of the Nomination Matrix
- 6) Transmit the changed/pending row that has increased/decreased the nomination to maximize the contract DMDQ

## Maximize your upstream and/or downstream contract(s)

Below are the step-by-step instructions to maximize **upstream** contract(s)

- 1) Access Kern River's Rapids system
- 2) Select Nomination from the main menu
- 3) Highlight the nomination to be changed in the Nomination Matrix
  - The **Total Up Dth** quantity, the total for the upstream contract, displays on the receipt side of the **Nomination** section
- 4) Enter a new total quantity for the upstream contract in the **Max to** field
- 5) Click the **Max to** button:
  - The quantity on the selected nomination changes so that the total for the upstream contract matches the quantity entered in the **Max to** field
    - The Nomination Matrix is automatically updated, and the nomination is in Pending status
- 6) Transmit the changed/pending row that has increased/decreased your nominations to maximize your upstream contract

Below are the step-by-step instructions to maximize your **downstream** contract(s):

- 1) Enter Kern River's Rapids system;
- 2) Select **Nomination** from the main menu
- 3) Highlight a nomination to be changed in the Nomination Matrix
  - Remember that both the receipt and delivery quantities will be updated on your chosen path
  - The **Total Dn Dth** quantity, the total for the upstream contract, displays on the delivery side of the **Nomination** section
- 4) Enter the total quantity for the upstream contract in the Max to field
- 5) Click on the **Max to** button:
  - The quantity on the selected nomination changes so that the total for the downstream contract matches the quantity entered in the **Max to** field
  - The Nomination Matrix is automatically updated, and the nomination is in Pending status
- 6) Transmit the changed/pending row that has increased/decreased your nominations to maximize your downstream contract.

If you have any questions, please contact your Marketing and Customer Services Representative, or call the Scheduling Hotline at (801) 937-6111.